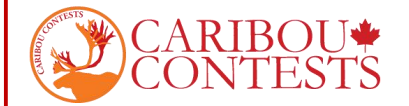

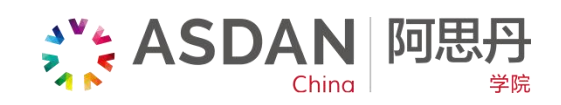

### 北美驯鹿数学竞赛——网站操作指南

#### 请按照以下说明进行考试

### 1. 考试当天,请使用 Google 或者火狐浏览器登录驯鹿全球官网 https://cariboutests.com/

2. 第二轮所考的游戏为 Magic Square,考生可以登录驯鹿全球官网 https://cariboutests.com/

点击【Prepare】-【Games】-【Magic Square】提前熟悉游戏规则并进行练习。

相关考试说明会不定期在驯鹿全球官网 https://cariboutests.com/ 中的【Caribou News】栏中公布, 也请考生们实时关注该驯鹿新闻板块,不要错过重要的考试信息。

### 3. 考试当天,主页右上角倒计时会变成"START CONTEST"点击进入考试界面。

(或者找到上方菜单栏,选择 Contests > Start the Contest 进入)

| Contrasts<br>Providences                                              | CARIBOI<br>Contest                                                                                              | JS 🛊                                                                                                | START THE<br>CONTEST   |
|-----------------------------------------------------------------------|----------------------------------------------------------------------------------------------------|----------------------------------------------------------------------------------------------------|------------------------|
| Car<br>♀ November 1st, 2020<br>4. 选择一种语言。如<br>Select a language to ta | Start the Contest<br>Participation Information<br>Register<br>Rules and Eligibility<br>比assesses<br>比赛语言是中文,请点· | students * Parents * Contacts * Peep<br>nline as usual. Check out the FAQ<br>Caribou News<br>击"中文"。 | for further questions. |
| English                                                               | Français                                                                                                    | فارسى                                                                                               | 中文                     |
| українська                                                            | Azerbaijani                                                                                                    | Other                                                                                               |                        |

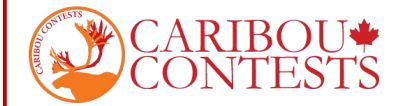

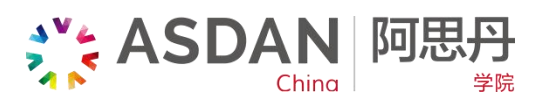

5. 进行登录。输入考试码(Access Code)后,勾选确认方块,点击下一步。

### 开始考试

English | <u>Français</u> | فارسی | 中文 | Українська | <u>Azerbaijani</u> | ខ្មែរ

| 输入访问代码: *                                             | 8.           |            |                |     |
|-------------------------------------------------------|--------------|------------|----------------|-----|
| • 如果你是今年第一次考试,                                        | 你必须从你的老师     | 币那里获得自己的考试 | 码。考试码是 12位的字符, | 类似于 |
| 2021C4R1B0US。<br>加思你在"办带校会前给上述                        | 11/10台第一番/主日 |            |                |     |
| <ul> <li>如来你住以子校之前参与过</li> <li>访问代码有问题怎么办?</li> </ul> | ,那你就需要使用     | 用与之前一件的考试的 | a              |     |
| 记录法词代码 以备手生                                           |              |            |                |     |
|                                                       |              |            |                |     |
| Marin ( Marina                                        |              |            |                |     |
| 1.1.1.                                                |              |            |                |     |
| ARIBOUS                                               |              |            |                |     |
| 202004                                                |              |            |                |     |
|                                                       |              |            |                |     |
|                                                       |              |            |                |     |
|                                                       |              |            |                |     |
|                                                       | 1000         |            |                |     |

6. 确认并选择你要参加考试的等级。点击"提交-Submit"

## 开始考试

English I Français I فارسی I 中文 I Українська I Azerbaijani I 管

| <b>气试等级:7/8年级</b><br>如果选错考试等级,请在 <sup>-</sup> | Grade 2                                |   |
|-----------------------------------------------|----------------------------------------|---|
| 选择考试等级:                                       | ✓ Grade 5/6                            | • |
| 青注意:                                          | Grade //8<br>Grade 9/10<br>Grade 11/12 |   |
| • 参加的考试等级不能低                                  | 于你所在的年级。                               | 2 |
| • 首轮考试结束后,你将                                  | 无法更改考试等级。                              |   |
| • 每轮考试只能参加一次                                  | (1个访问代码对应1个考试等级)。                      |   |
| • 考试等级出现问题怎么                                  | <u></u>                                |   |
|                                               |                                        |   |
| 京击"提交"按钮,确认你的                                 | 考试等级,之后你需要重新输入访问代码。                    |   |
|                                               |                                        |   |
|                                               |                                        |   |

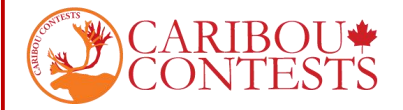

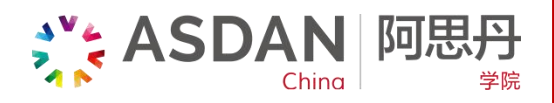

## 7. 再次输入访问代码

## 开始考试

English I Français I فارسی I 中文 I Українська I Azerbaijani I נ

| <ul> <li>如果你是今<br/>2021C4R1</li> <li>如果你在改善</li> </ul>                                                                                                    | 年第一次考试,你必须从你的老师那里获得自己的考<br>30US。<br>学校之前参与过,那你就需要使用与之前一样的考试 | 试码。考试码是 12位的字符,类似于 |
|----------------------------------------------------------------------------------------------------|-------------------------------------------------------------|--------------------|
| • 访问代码有                                                                                                    | 问题怎么办?                                                      |                    |
| CONTRACTOR OF CONTRACTOR OF CO |                                                             |                    |
| 访问代码填写家                                                                                                    | 毕。                                                          |                    |
|                                                                                                    |                                                             |                    |
|                                                                                                    |                                                             |                    |
|                                                                                                    |                                                             |                    |
|                                                                                                    |                                                             |                    |

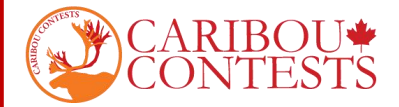

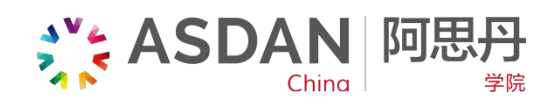

8. 按照提示输入名字和姓氏,并在下方勾选"我同意以上规则"。

# 开始考试

English I Français I فارسی I 中文 I Українська I Azerbaijani I ខ្មែរ

| 你的考试码                                                                                                    | 2021YEMFP38B                                                                                                    |
|----------------------------------------------------------------------------------------------------|----------------------------------------------------------------------------------------------------|
| 名 *                                                                                                    | MING                                                                                                    |
| 姓氏*                                                                                                    |                                                                                                    |
| 重新输入你的名*                                                                                                    | MING                                                                                                    |
| 重新输入你的姓氏*                                                                                                    | u                                                                                                    |
| 学校                                                                                                    | ASDAN CHINA                                                                                                    |
| 语言                                                                                                    | 中文                                                                                                    |
| 考试                                                                                                    | Caribou_Oct_14_2020_Grade_5_6                                                                                                    |
| <ul> <li>考试规则</li> <li>你有50分钟时间完</li> <li>禁止使用计算器(</li> <li>手机或者其他网页</li> <li>你只能自己答题。</li> </ul>                                                                     | 成本次考试<br>在线的或者其他的)。我们推荐使用笔和纸<br>,其他应用或者通讯工具都是禁止使用的                                                                                                 |
| 考试规则 <ul> <li>你有50分钟时间完</li> <li>禁止使用计算器(</li> <li>手机或者其他网页</li> <li你只能自己答题。< li=""> </li你只能自己答题。<></ul> 我同意这些规则*                                                     | 成本次考试<br>在线的或者其他的)。我们推荐使用笔和纸<br>, 其他应用或者通讯工具都是禁止使用的                                                                                                |
| 考试规则 <ul> <li>你有50分钟时间完</li> <li>禁止使用计算器(</li> <li>手机或者其他网页</li> <li>你只能自己答题。</li> </ul> 我同意这些规则* 技术要点                                                                | 成本次考试<br>在线的或者其他的)。我们推荐使用笔和纸<br>,其他应用或者通讯工具都是禁止使用的                                                                                                 |
| 考试规则 <ul> <li>你有50分钟时间完</li> <li>禁止使用计算器(</li> <li>手机或者其他网页</li> <li>你只能自己答题。</li> </ul> 我同意这些规则* 技术要点 <ul> <li>保存好你的考试码</li> <li>自己的成绩。</li> </ul>                   | 成本次考试<br>在线的或者其他的)。我们推荐使用笔和纸<br>,其他应用或者通讯工具都是禁止使用的<br>你之后的考试都需要它,同时在两天的考试结束后,你可以通过它来查看                                                             |
| 考试规则 <ul> <li>你有50分钟时间完</li> <li>禁止使用计算器(</li> <li>手机或者其他网页</li> <li>你只能自己答题。</li> </ul> 我同意这些规则* 技术要点 <ul> <li>保存好你的考试码</li> <li>自己的成绩。</li> <li>确保你自己完成了</li> </ul> | 武本次考试<br>在线的或者其他的)。我们推荐使用笔和纸<br>,其他应用或者通讯工具都是禁止使用的          □         □         你之后的考试都需要它,同时在两天的考试结束后,你可以通过它来查看         所有的题目,再结束考试,因为你不能再次回到考试中。 |

注意:

这里需要输入两次名和姓氏的拼音,第二遍是为了确认输入是否正确。注意: Last Name 是姓, First Name 是名

如遇重名不能成功登陆的情况,名字请写中文名拼音+英文名的形式。如 First Name: MING JACK; Last Name: LI

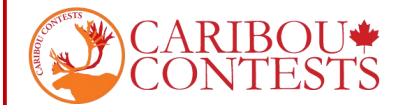

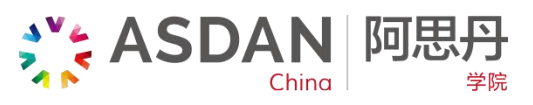

9. 进入考试页面,学生有 50 分钟的时间答题。页面左上角驯鹿标志下方有计时器可以看到考试剩 余时间。

问题和选项的顺序是随机排列的,所以参赛学生看到的试卷有可能不同。

10. 学生作出选择后,选项会自动保存并提交,下一个箭头旁边随即出现"You have answered this question"; "该问题已作答完毕"的信息。

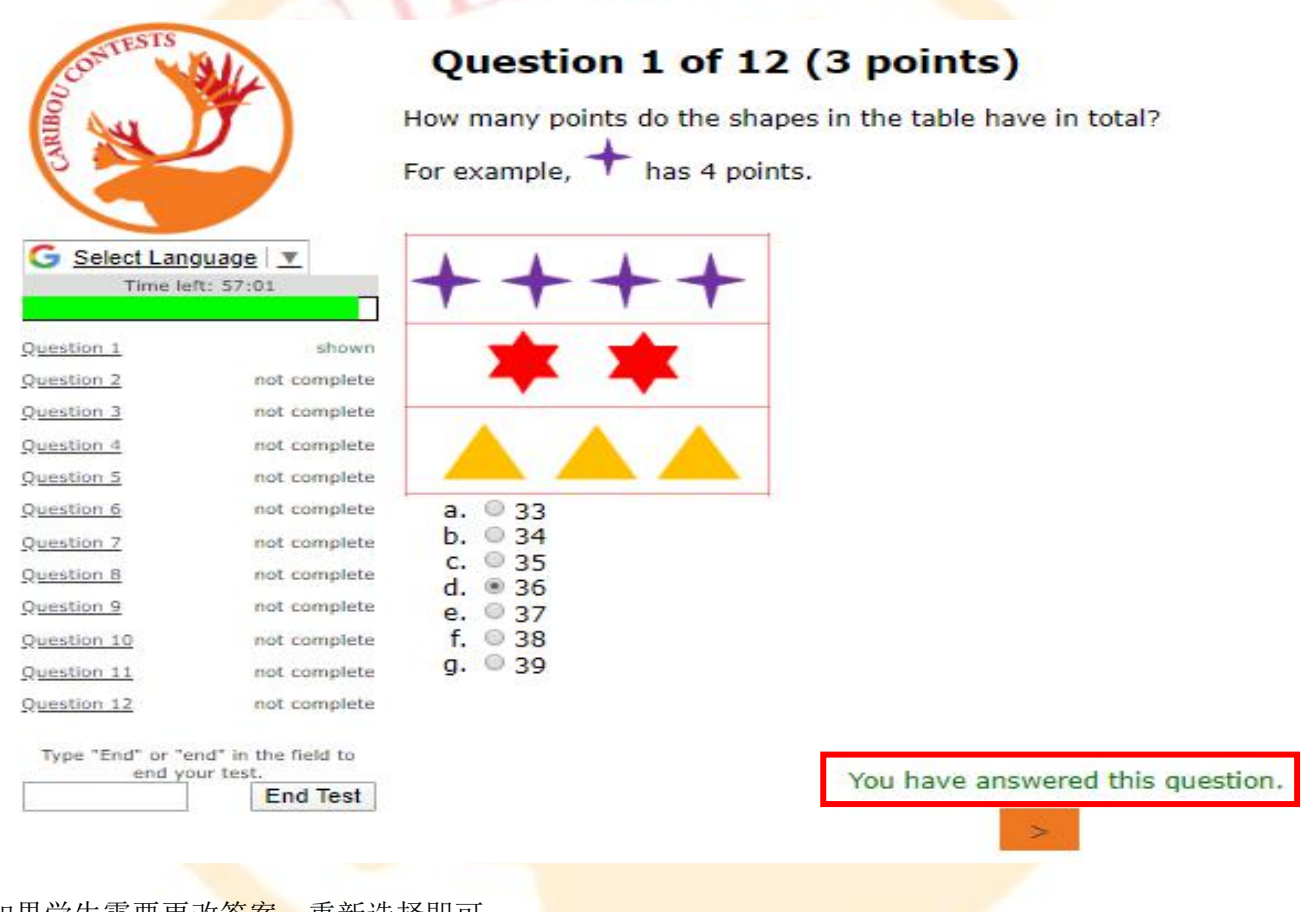

如果学生需要更改答案,重新选择即可。

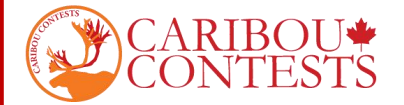

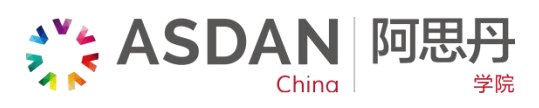

11.为了保证比赛公平,禁止学生在考试期间互相交流,禁止使用网络查询和计算器,学生可以使用草稿纸进行计算。

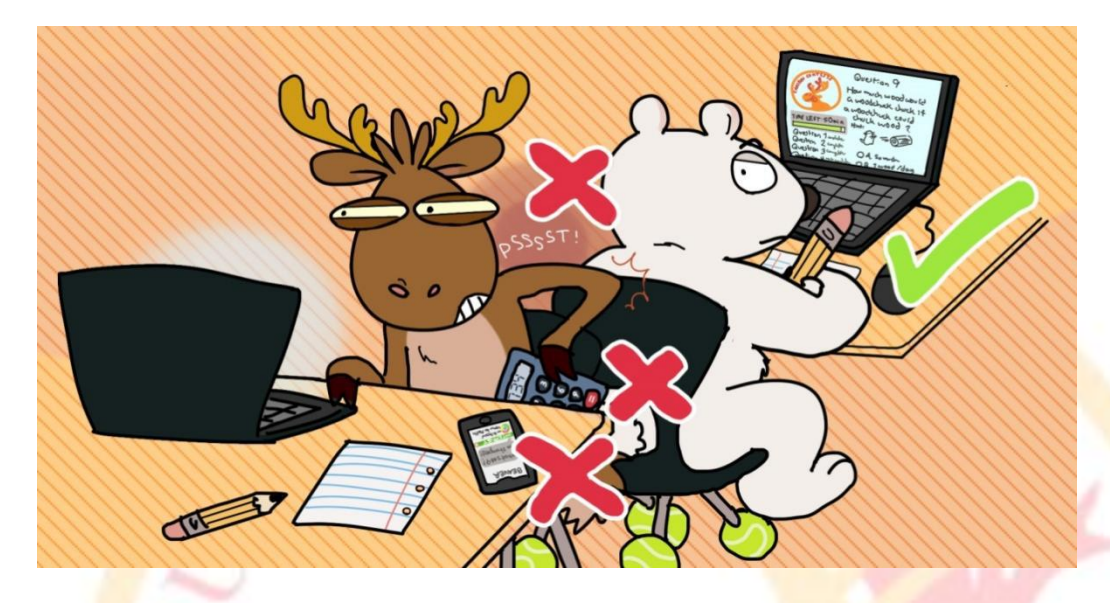

12. 结束考试,学生需要在相应区域输入"End"或 "end",并点击 "End test"。如果考试时间已 经耗尽,考试将自动结束。

结束考试前,学生应确保所有问题的答案都已经提交。网络问题可能会影响答案的保存和提交。 如果学生没有手动结束考试,系统也会自动保存所有选择,并在考试时间耗尽时或页面停留持续 30 分钟后自动提交。

| CARIBOU<br>CONTESTS |                                  | ASDAN 阿思丹     China 阿思丹     Segment      Segment      Segmen |
|---------------------|----------------------------------|----------------------------------------------------------------------------------------------------|
| CONTESTS<br>NO      |                                  |                                                                                                    |
| 剩余时间:               | 28:28                            |                                                                                                    |
| 第 1题                | 已完成                              |                                                                                                    |
| 第 2题                | 已完成                              |                                                                                                    |
| 第 3題                | 已完成                              |                                                                                                    |
| 第 4题                | 已完成                              |                                                                                                    |
| 第 5题                | 已完成                              |                                                                                                    |
| <u>帝 6题</u>         | 已完成                              |                                                                                                    |
| 第 7题                | 已完成                              |                                                                                                    |
| 第 8題                | 已完成                              |                                                                                                    |
| 第 9题                | 已完成                              |                                                                                                    |
| 第 10题               | 已完成                              |                                                                                                    |
| 第 11题               | 已完成                              |                                                                                                    |
| 第 12题               | 已完成                              |                                                                                                    |
| 第 13题               | 已完成                              |                                                                                                    |
| 第 14题               | 已完成                              |                                                                                                    |
| 第 15题               | 当前題目                             |                                                                                                    |
| 在方框中输入"End"或者       | f <sup>w</sup> end″结束考试。<br>结束考试 |                                                                                                    |

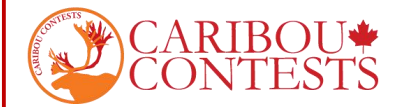

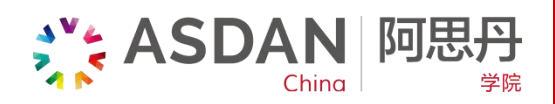

13. 考试结束后, 会弹出如下页面提示

成绩查询的时间:周四所有比赛结束后;

新闻页预告每轮比赛中【互动题目】以及【历史题目】的时间:每轮比赛开始的两周前。

## Thank you for participating

Your test is complete. You can check your results on Thursday night, after the test is marked.

Your test ended because: You ended your test.

Did you know that ...

• ... the interactive question and if there is a history question then its topic are always announced 2 weeks before each contest in a news item on our home page? You can practise the games on the games page where hints are given under 'Some food for thought' how to win the game or solve the puzzle.

You can enter an email address to be informed about future contests, for example, about the next interactive question. Your email address will not be used for any other purpose.

|       | Subscribe |
|-------|-----------|
| Name  |           |
| Email |           |
|       | Subscribe |

You can leave a comment to give us feedback, suggestions, or report problems.

Please note, we review these comments after the contest is over. If you need immediate assistance, ask your Caribou Contact or Contact Us with as much information about your issue as possible.

Please click here if you want to make a comment

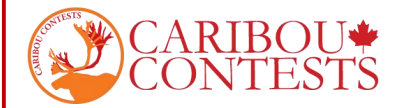

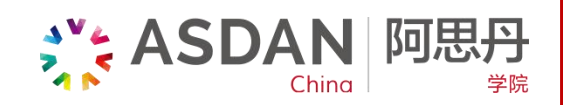

### 14. 考试成绩将在全球所有考试结束后公布。

学生可以登录网站查看考试成绩、打印证书以及获取问题解析(如果已提前购买)。

学生需要使用姓名和考试码(Access Code)登录网站才能查看成绩。

### 15. 如有问题,请联系区域负责人

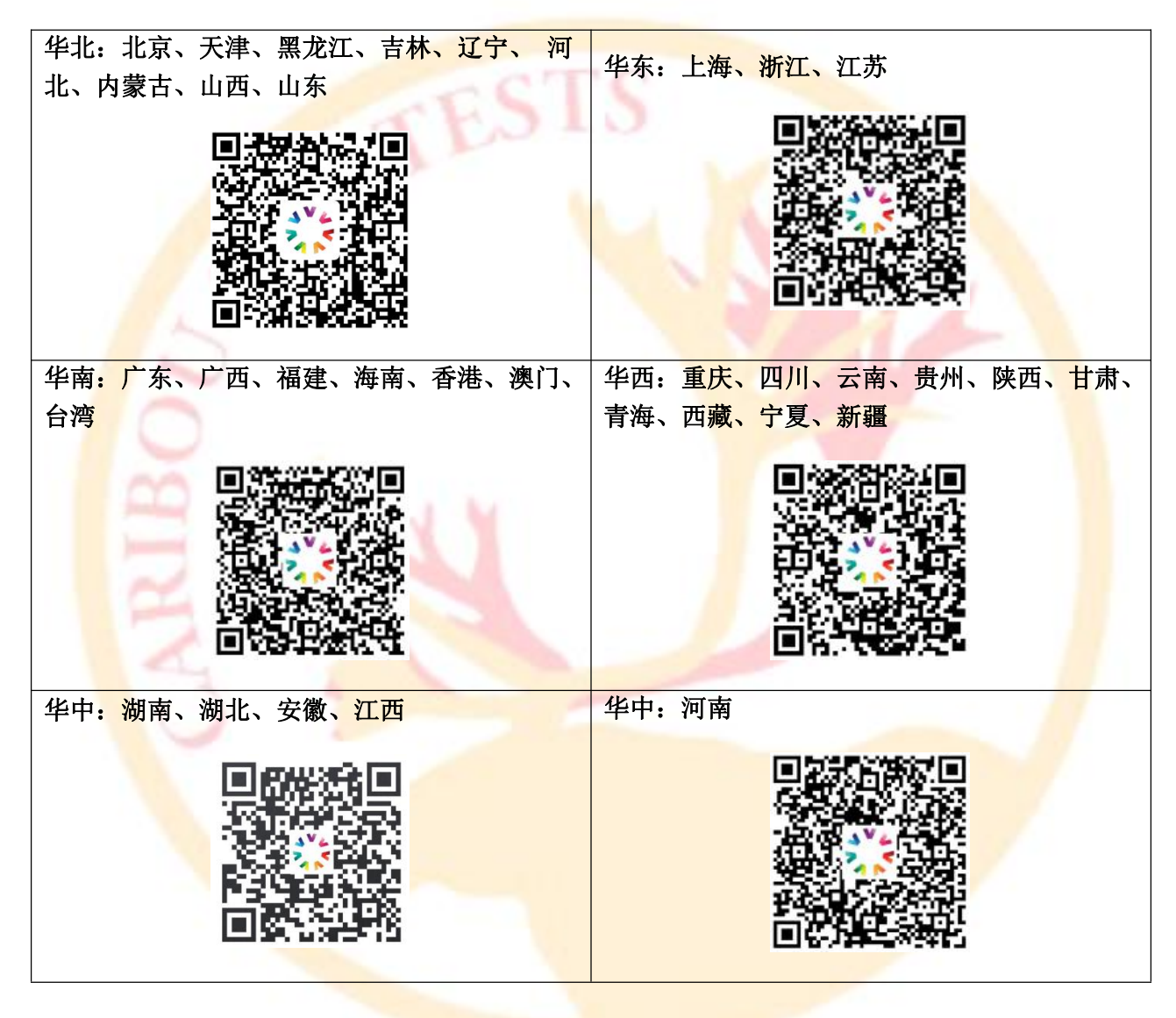